## 정확한 진료비 청구를 위한 청구오류 사전점검서비스

이용방법안내

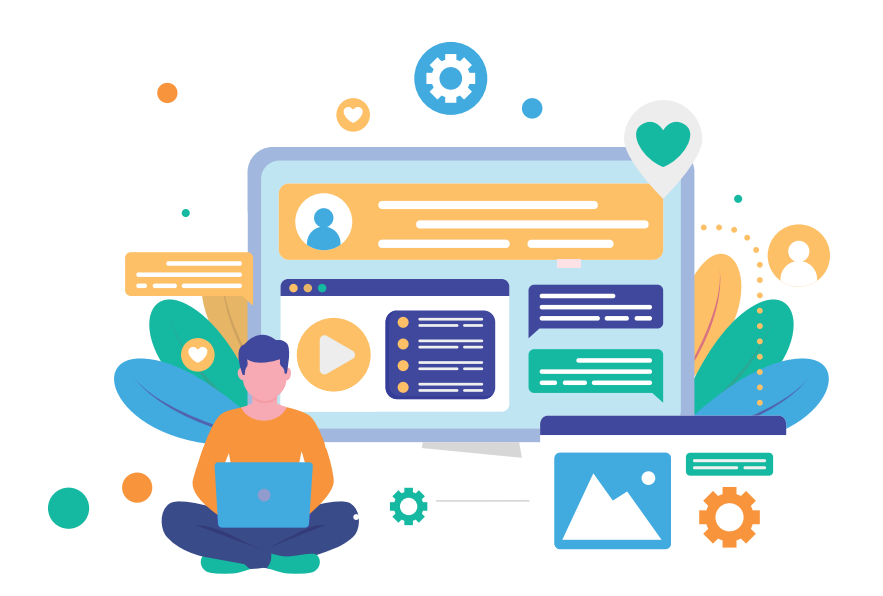

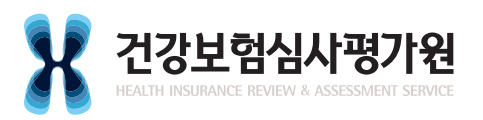

※ 청구오류 사전점검서비스를 이용하면 보완청구 최소화, 이의신청 예방 등 정확한 청구를 하실 수 있습니다
 ※ 청구오류 사전점검서비스는 점검을 목적으로 제공되는 서비스이므로 점검 후 꼭 본 청구를 실시하시기 바랍니다.

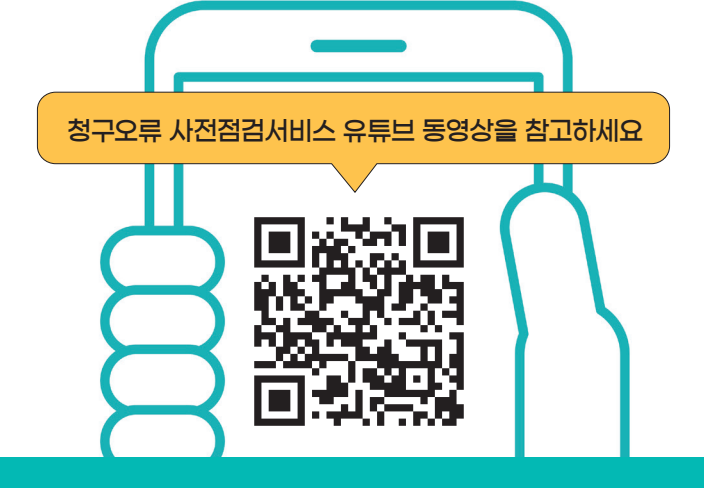

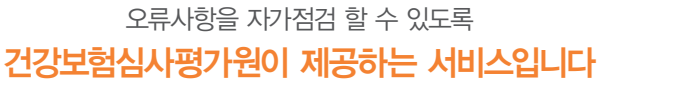

필수기재사항 누락·착오, 증빙자료 미제출 등 청구오류가 자주 발생하는 1.313항목(2022, 5, 기준)을 점검해 드립니다

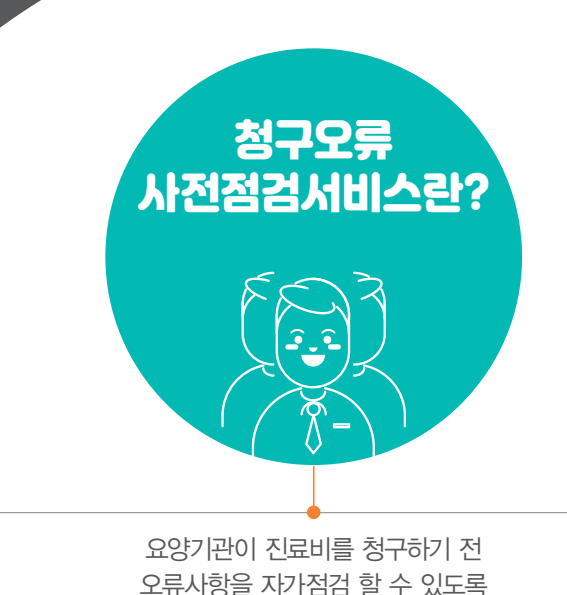

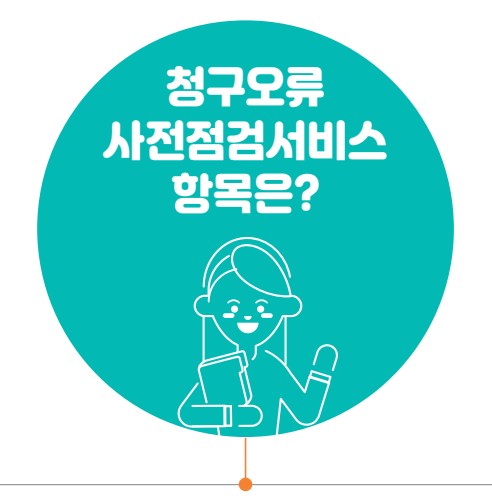

| 청구오류 사전점검서비스<br>이용방법                                                                                                    |                                 |                                                                                                    |                                       |
|----------------------------------------------------------------------------------------------------|---------------------------------|----------------------------------------------------------------------------------------------------|---------------------------------------|
|                                                                                                    |                                 |                                                                                                    |                                       |
| 건강보험심사평가원 홈페이지에서 요양기관업무포                                                                                                    | 털(Biz.hira.or.kr)               | 로 접속                                                                                                    |                                       |
| REMARKING       REMARKING       REMARK       REMARK< |                                 | STATUL     STATUL       STATUL     STATUL       STATUL     STATUL |                                       |
| 2 요영<br>진료비 청구프로그램 실행<br>사전점검서비스 실시<br>1 청구파일 점검 후 → 사전점검서비스 클릭                                                                                                    | ·기관 업무포털에/                      | 성 공인인증서 로그인                                                                                                    | 후 청구프로그램 설치                           |
| ✗ 진료비청구 프로그램                                                                                                    | X 진료비청구 프로그램                    |                                                                                                    |                                       |
| 청구파일점검 사전점검사비스 청구 통보서수신 청·<br>정금필입 요류분의 월강 사진점검 물구                                                                                                    | 경구파일점검 사전점검사비:                  | ★ 정구 통보서수신 청구파일서식<br>사진함권 평구 특성<br>시진함권 평구 투성                                                                                                    | [조회 관리 요양가관업무포털 도움말]<br>통청            |
| ٢                                                                                                    | ● 송신문서 (1건)<br>✓ 전목<br>일년 6월 청구 | ····································                                                                                                    | · · · · · · · · · · · · · · · · · · · |
|                                                                                                    | ● 송신문서 상세정보                     | . 4417                                                                                                    | . <b>4</b> /1 <b>4</b> 2              |
|                                                                                                    | ·보험구문 건강보험                      | * 풍신시작                                                                                                    | · 영건종료                                |
|                                                                                                    |                                 | 2 점검파일 7                                                                                                    | 헤크 🗲 사전점검서비스 클릭                       |

|                                                                                                    | 사전점검서비스<br>점검파일 송신 |
|----------------------------------------------------------------------------------------------------|--------------------|
| ACATIVE SCA AVECUSE         Status         Status | <text></text>      |
|                                                                                                    | 사전점검서비스<br>점검파일 송신 |
|                                                                                                    |                    |

| 인료비 청구프로그램에<br>사전점검서비스 결과 획                                                                                          | 비서<br>각인                   | 방법]                                     |                                                                                          |                                                                                          |                                                                                                    |
|----------------------------------------------------------------------------------------------------|----------------------------|-----------------------------------------|------------------------------------------------------------------------------------------|------------------------------------------------------------------------------------------|----------------------------------------------------------------------------------------------------|
| ● 메뉴바에서 → 통보서                                                                                                    | 수신 클                       | 릭                                       |                                                                                          |                                                                                          |                                                                                                    |
| 청구파일점검 사진점검사비스 청구 통보서수<br>행구 변형 오름옷의 형상 사진정검 행                                                                       | 신 청구파일사<br>                | 1식조회 관리 요<br>말 요<br>통보서 철구파을<br>생성 서식조화 | 양기관업무포털 도움(<br>문우 (종)<br>프로그램 환경설정<br>업데이를 환경설정                                          | 말<br>요양기관 탄-포함<br>업무포털 시스템                                                               | 환수 (1) 2010 10 2010 100 10 |
| 수신 후 자동 통보서 생성 체크                                                                                                    | ·데이터:<br>·보험구!             | 벤터 도착일시 2019<br>로 전체 -                  | 고객센터 1644-<br>-02-03 💼 ~ 2019-(<br>·상태 전)                                                | 2000<br>05-03 🗃                                                                          | - <b>*</b>                                                                                                    |
| ☑ 수신 후 자동 통보서생성 ☑ 수신 후 자동 통보서생성 ☑ 사서함 목록 (237 건) 제목                                                                  | 박시처                        | 천구구부                                    | 데이터셰터도찬잌시                                                                                | → 수신 ② 삭 ☆시입                                                                             | 제 📴 단 기                                                                                                    |
| ☑         구입신고접수증           □         반송증(0:1:0)20           □         반송증(0:1:0)20           □         반송증(0:1:0)20 | 본원<br>서울지원<br>서울지원         | 실청구<br>실청구<br>실청구                       | 2019-04-13 20:18:20<br>2019-04-13 02:50:52<br>2019-04-13 02:50:47                        | 2019-04-24 13:45:04<br>2019-04-13 13:28:27<br>2019-04-13 13:32:57                        | 수신성공<br>수신성공<br>수신성공                                                                                                    |
| 점검파일 체크 🔶 수신 클릭                                                                                                    | 서울지원<br>서울지원<br>서울지원       | 실청구<br>실청구<br>실청구                       | 2019-04-13 02:50:46<br>2019-04-13 02:50:46<br>2019-04-13 02:49:06                        | 2019-04-13 13:34:33<br>2019-04-13 13:57:22<br>2019-04-13 13:36:53                        | 수신성공<br>수신성공<br>수신성공                                                                                                    |
| 환자평가표접수종<br>환자평가표접수종<br>[09031일]19년01월원외심결보험외래(내                                                                     | 서울시원<br>전주지원<br>수원지원<br>본원 | 실정구<br>실청구<br>실청구<br>실청구                | 2019-04-13 02:49:05<br>2019-04-13 01:57:23<br>2019-04-13 01:57:16<br>2019-04-12 21:41:46 | 2019-04-13 13:38:19<br>2019-04-13 13:40:17<br>2019-04-13 13:58:24<br>2019-04-13 13:42:59 | 수신성공<br>수신성공<br>수신성공<br>수신성공                                                                                                    |
| <ul> <li>● 통보서 상세정보</li> <li>· 보업구분</li> <li>· 전강보험</li> <li>· 통보문서명</li> <li>· 접수변호 0001521,0001522</li> </ul>      | F998                       |                                         | ·문                                                                                       | 서수 1 ·파일크                                                                                | 341byte                                                                                                    |

## 진료비 청구프로그램에서 사전점검서비스 결과 확인

| 보서수신 청구파일서<br>광구 독립시<br>MD₩sam₩in | 선정 관리 요양가라입무포털 도움말<br>특징성 전자원과 특징기별 2018 | ···································· |                      |
|-----------------------------------|------------------------------------------|--------------------------------------|----------------------|
| 1비용 명세서                           | V                                        | 의약품 구입내역 목록표                         | 지급불능<br>명일련번호 생년철일 성 |
| 비용 명세서                            | 한방 요양급여비용 명세서                            | 요양기관 자체조제,체제약 내역 통보서                 |                      |
| 여비용 명세서                           | 질병군 요양급여비용 명세서                           | 치료재료 및 약제구입 내역 통보서                   |                      |
| 광액 명세서                            | PACS등 영상자료제출내역서                          | 보완자료 제출 내역서                          |                      |
| 내억 동보서                            | ×                                        | ~ 신포괄질병군 심사자료 제출                     | AFKLUB               |
| 가표                                | ~                                        |                                      | 명일련변호 생년물일 성별        |
| 제출내역서                             | 미의신형(재심사조정형구)서                           |                                      | 00169 951030 1       |
|                                   |                                          |                                      | 00335 160222 3       |
| ~ · · *                           |                                          | Half 2 Caller I                      | 00350 781004 1       |
| 8)8                               | 요양급여비용 정산 심사내역서                          | 모완사료요정내역서                            | 00350 781004 1       |
| 사결과 통보서                           | 의료급여비용 정산 심사내역서                          | 원외처방 약제비 심사결과 통보서                    | · 실사조성/C 코드 ·        |
| 남사결과 통보서                          | 수탁기관 통보확인 결과 통보서                         | 원외처방 약제비 정산심사 내역서                    | 처방내역BK               |
| 결과(추가) 통보서                        | 요양급여비용(이의신청,재삼,정삼)결정서                    | 사전점검서비스 결과 통보서                       | 명일련번호 생년월일 생물        |

| 청구파일점검                                                        | 사전점겸                                                   | 서비스                    | 청구 통                                                                            | 보서수신                             | ! 청구파일서:                   | 식조회 관리                                                                                                    | 88                                  | 기관업무죄                                    | 포털 도움                          | 갈                                                                                                   |
|---------------------------------------------------------------|--------------------------------------------------------|------------------------|---------------------------------------------------------------------------------|----------------------------------|----------------------------|----------------------------------------------------------------------------------------------------|-------------------------------------|------------------------------------------|--------------------------------|----------------------------------------------------------------------------------------------------|
| 철구파일 오                                                        |                                                        | 28<br>7                | 사진점검<br>서비스                                                                     | (종<br>전국                         | 두보서                        | 통보서 철<br>생성 서                                                                                                    | ·오<br>구파일<br>식조회                    | 프로그램<br>업데이트                             |                                | 요양기관<br>업무포털                                                                                        |
| X 청구파일 시                                                      | 4시조회                                                   |                        |                                                                                 |                                  |                            |                                                                                                    |                                     |                                          |                                |                                                                                                    |
| X 사전점검서                                                       | 비스                                                     |                        |                                                                                 |                                  | 45                         |                                                                                                    |                                     |                                          |                                |                                                                                                    |
| ·접수변호                                                         | 1550177                                                | ~                      | · 경수년                                                                           | <b>F</b> 2021                    |                            | · 청구변                                                                                                    | 202                                 | 050033                                   | ~                              |                                                                                                    |
|                                                               |                                                        |                        |                                                                                 |                                  |                            |                                                                                                    |                                     |                                          |                                |                                                                                                    |
| 명일련번호                                                         | 1 생년월일                                                 | 성별                     | - 수진자성                                                                          | 명 지급                             | 불등사유코드<br>보 차-             |                                                                                                    | 네부코의                                | =                                        |                                |                                                                                                    |
| 지급불능<br>명일련번호                                                 | 전 생년철일                                                 | 성별                     | ন ক্রিমার<br>বি                                                                 | 명 지급                             | <sup>불등사유코드</sup><br>본 창   | (구 실                                                                                                    | <sup>ال بلاعي</sup>                 |                                          |                                |                                                                                                    |
| 지금불능<br>명일련번호<br>AFKLUB<br>명입리배호                              | 호 생년철일<br>                                             | 성별                     | <ul> <li>수진자성</li> <li>4</li> <li>수진자성명</li> </ul>                              | 명 지급                             | 별등사유코드<br>본 창              | <sup>모볼등사유</sup><br>성구 실                                                                                                    | 시                                   | 부루고                                      |                                | 신사주전                                                                                                |
| 지급불능<br>명일련번3<br>AFKLUB<br>명일린번5<br>00169                     | 2 생년철일<br>                                             | 성별<br>성별<br>1          | 수진자성 수진자성명 수진자성명 강동원                                                            | 명 지급<br>플번호<br>8                 | 불농사유코드<br>본 추<br>분류유협코드    | (구 실<br><sup>분류코드</sup><br>KK020                                                                                                    | 시                                   | 분류코드                                     | 명<br>[일단]                      | 심사조정.                                                                                               |
| 지급불능<br>명일련번 3<br>AFKLUB<br>명일린번 2<br>00169<br>00304          | 2 생년활일<br>생년활일<br>951030<br>701230                     | 성별<br>성별<br>1<br>1     | <ul> <li>수진자성명</li> <li>수진자성명</li> <li>강동원</li> <li>안승국</li> </ul>              | 명 지급<br>출번호<br>8<br>47           | 분류유혈코드<br>1<br>8           | ビビス<br>ビアム<br>ビアム<br>ビアム<br>ビアム<br>ビア<br>レー<br>ビア<br>レー<br>ビア<br>レー<br>ビア<br>レー<br>レー<br>レー<br>レー<br>レー<br>レー<br>レー<br>レー<br>レー<br>レー                                                                                                    | 서부코드<br><b>시</b><br>장맥L<br>NYLC     | 문류코드<br>1일시주사<br>N 3/0                   | 명<br>[1일당]                     | 심사조정<br>B<br>B                                                                                      |
| 지금불능<br>명일련번 3<br>AFKLUB<br>명일련번 5<br>00169<br>00304<br>00335 | 2 생년활일<br>생년활일<br>951030<br>701230<br>160222           | 성별<br>1<br>1<br>3      | <ul> <li>수진자성명</li> <li>수진자성명</li> <li>강동원</li> <li>안승국</li> <li>나운찬</li> </ul> | 명 지급<br>출번호<br>8<br>47<br>9      | 분류유혈코드<br>1<br>8<br>1      | на странования<br>На странования<br>На страновани | 서부코의<br>시<br>정맥L<br>NYLC<br>정맥L     | 분류코드<br>1일시주사<br>N 3/0<br>1일시주사          | · 명<br>[1일당]                   | 심사조정<br>B<br>B<br>B<br>B<br>B<br>B<br>B<br>B<br>B<br>B<br>B<br>B<br>B<br>B<br>B<br>B<br>B<br>B<br>B |
| 지금분동<br>영일련반호<br>AFKLUB<br>영일편반호<br>00169<br>00335<br>00350   | 2 생년철일<br>생년철일<br>951030<br>701230<br>160222<br>781004 | 성별<br>1<br>1<br>3<br>1 | 응 수진자성명<br>4<br>수진자성명<br>강동원<br>안승국<br>나윤찬<br>작원용                               | 명 지급<br>물번호<br>8<br>47<br>9<br>4 | 분류유형코드<br>1<br>8<br>1<br>1 | 문분등사유<br>년구 실<br>분류코드<br>КК020<br>В0003006<br>КК020500<br>АU311                                                                                                    | 서<br>시<br>정맥L<br>NYLC<br>정맥L<br>의료를 | 분류코드<br>1일시주사<br>N 3/0<br>1일시주사<br>당평가지원 | 명<br>[1일당]<br>[1일당] [<br>금-교육수 | 심사조경.<br>B<br>B<br>B                                                                                |

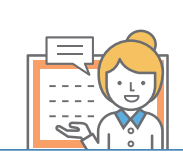

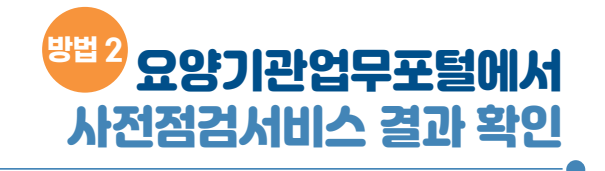

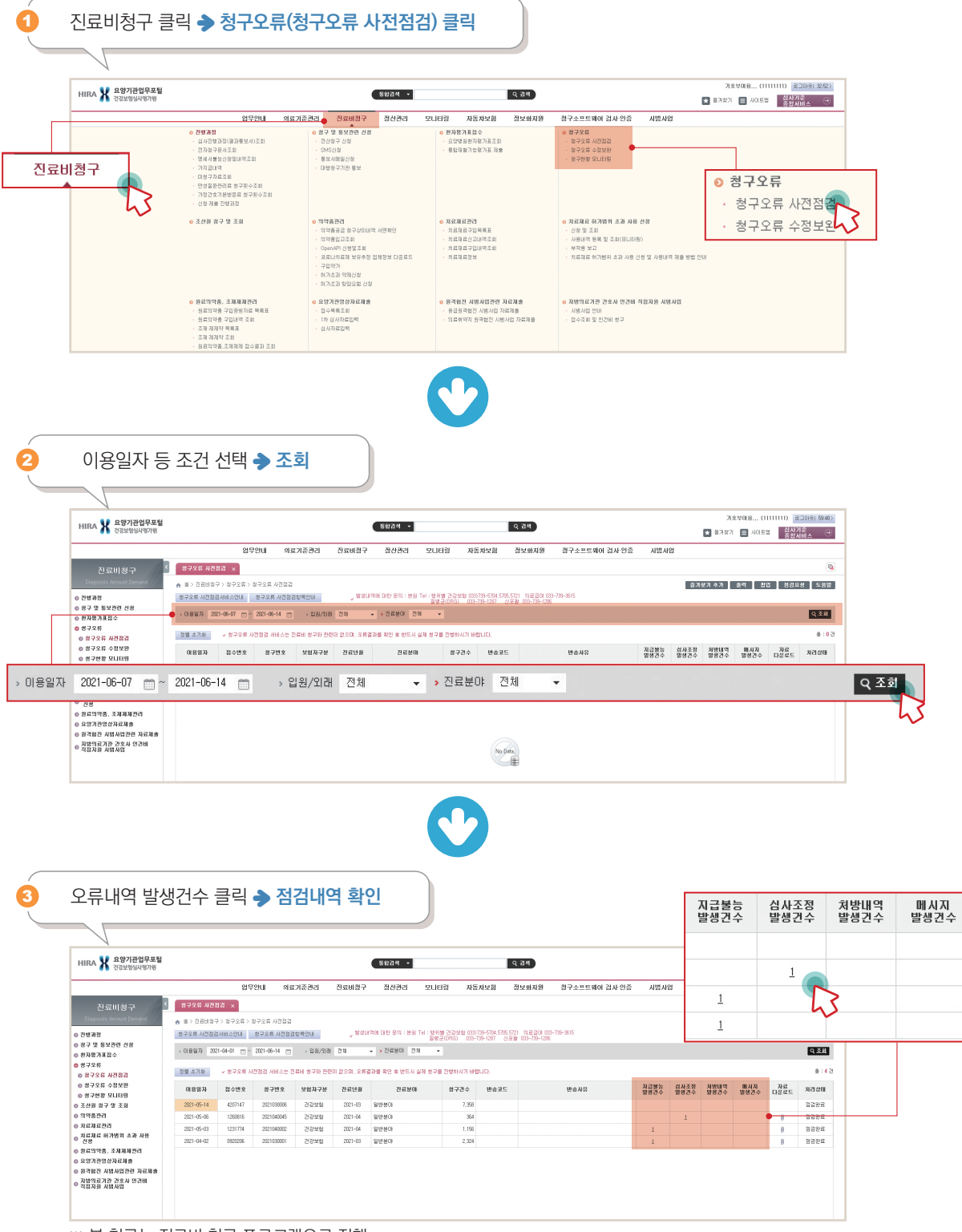

※ 본 청구는 진료비 청구 프로그램으로 진행

## 요양기관업무포털에서 사전점검서비스 접수 및 결과 문자서비스 받기 (SMS 신청하기)

٠Ŀ

 $\bowtie$ 

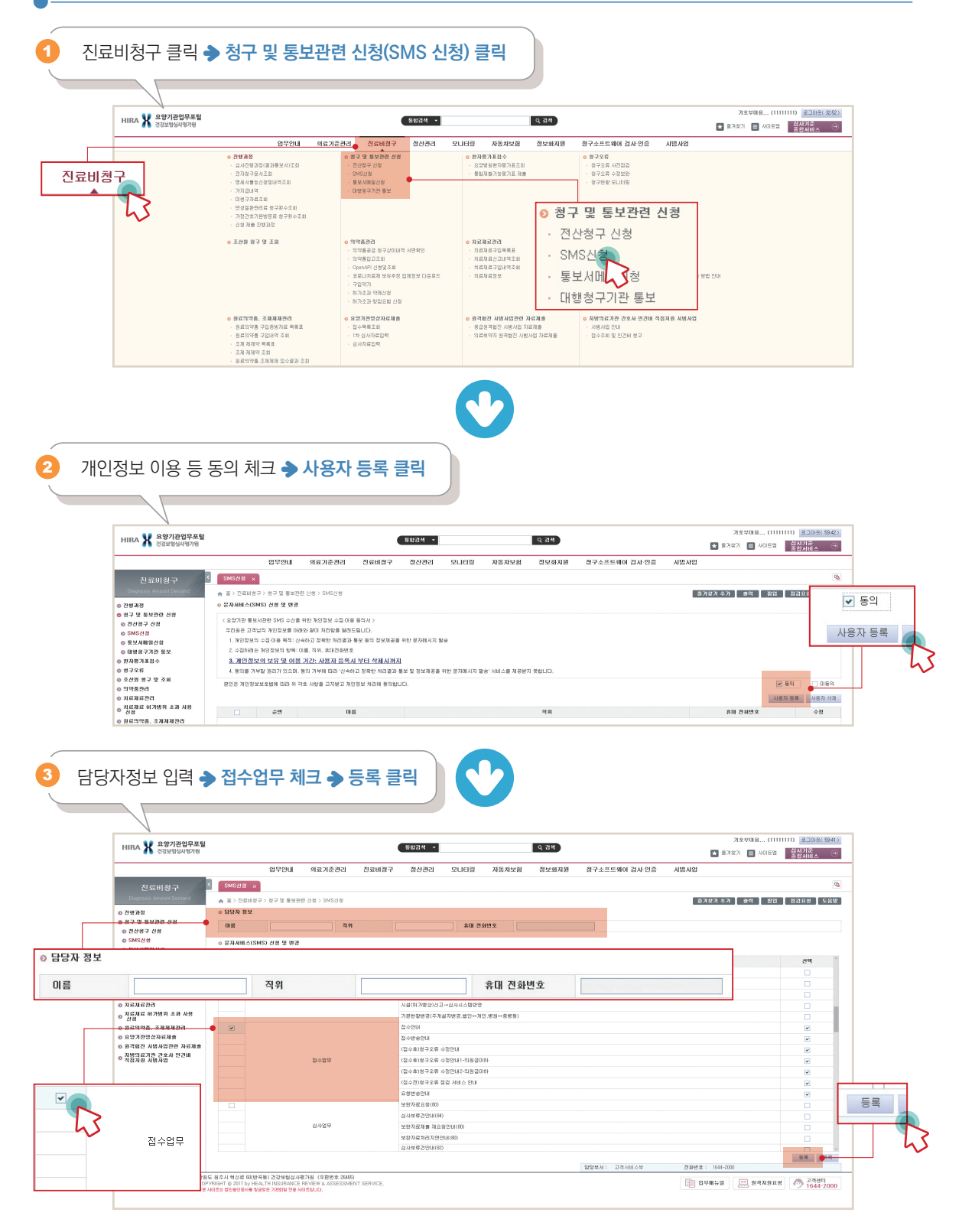

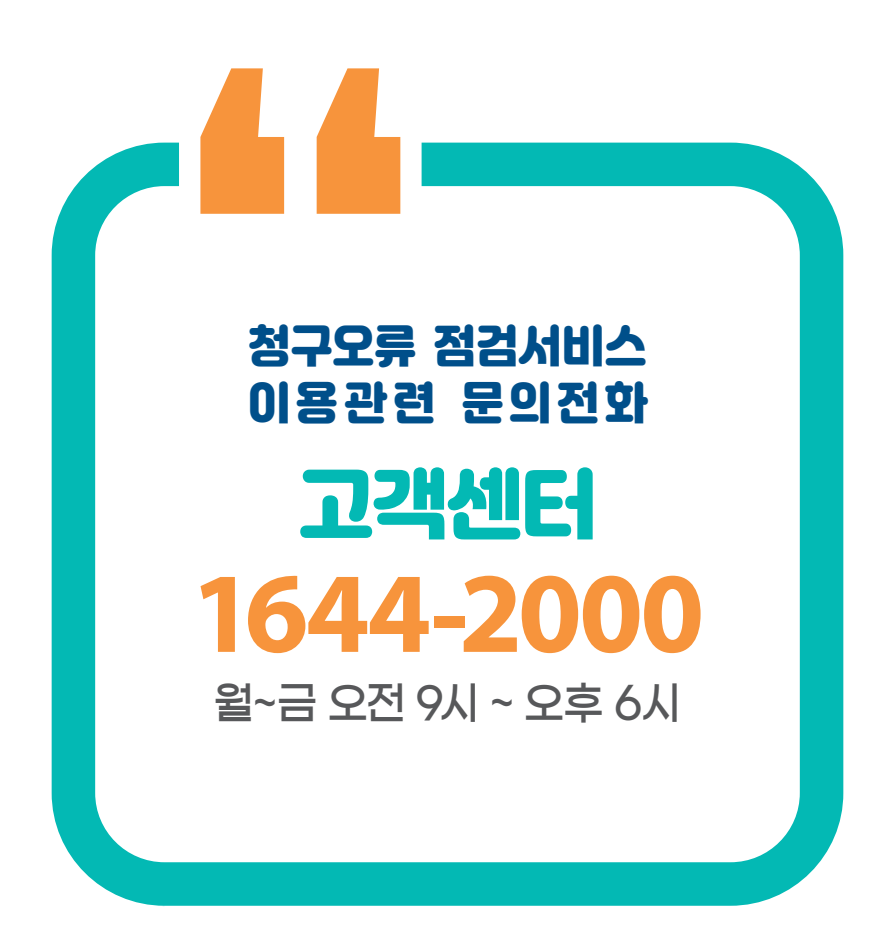

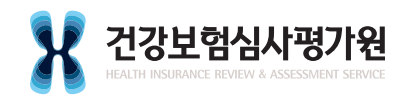

26465 강원도 원주시 입춘로 130(반곡동) 건강보험심사평가원 http://www.hira.or.kr